# 災害情報メール配信サービス ご利用手順

## 新規登録・変更・退会の手順について

※この登録手順書は、登録完了後も登録情報の変更の際などに必要になりますので、大切に保管してください。

### 新規登録・変更・退会の手順

以下の手順で行います。

| 新規登録          |  |
|---------------|--|
| 受信許可設定        |  |
| 空メール送信*       |  |
| 登録ページにアクセスし登録 |  |

| 変更·退会            |  |
|------------------|--|
| 空メール送信*          |  |
| マイページにアクセスし変更・退会 |  |
|                  |  |

空メールを送信後の自動返信メールに記載されたURLから、登録ページやマイページにアクセスします。

#### (1) 受信許可設定

携帯電話会社等の迷惑メールフィルターの設定を変更し、メールを受信できるようにします。

| 許可設定ドメイン | mailio.jp |
|----------|-----------|
|----------|-----------|

ドメインの一致確認範囲は「部分一致」もしくは「後方一致」を指定してください。 ※詳細な設定方法は携帯電話会社等のホームページをご参考いただくか、携帯電話ショップへお問い合わせください。

### (2) 空メール送信

二次元バーコードを読み取り(若しくはアドレスを直接入力し)、空メールを送信します。

| 二次元バーコード | 登録・更新用メールアドレス            |
|----------|--------------------------|
|          | login@nasu-119.mailio.jp |

「栃木北東地区消防指令センター」からのメールを受信したら、24時間以内にメッセージを開き URL にアク セスします。

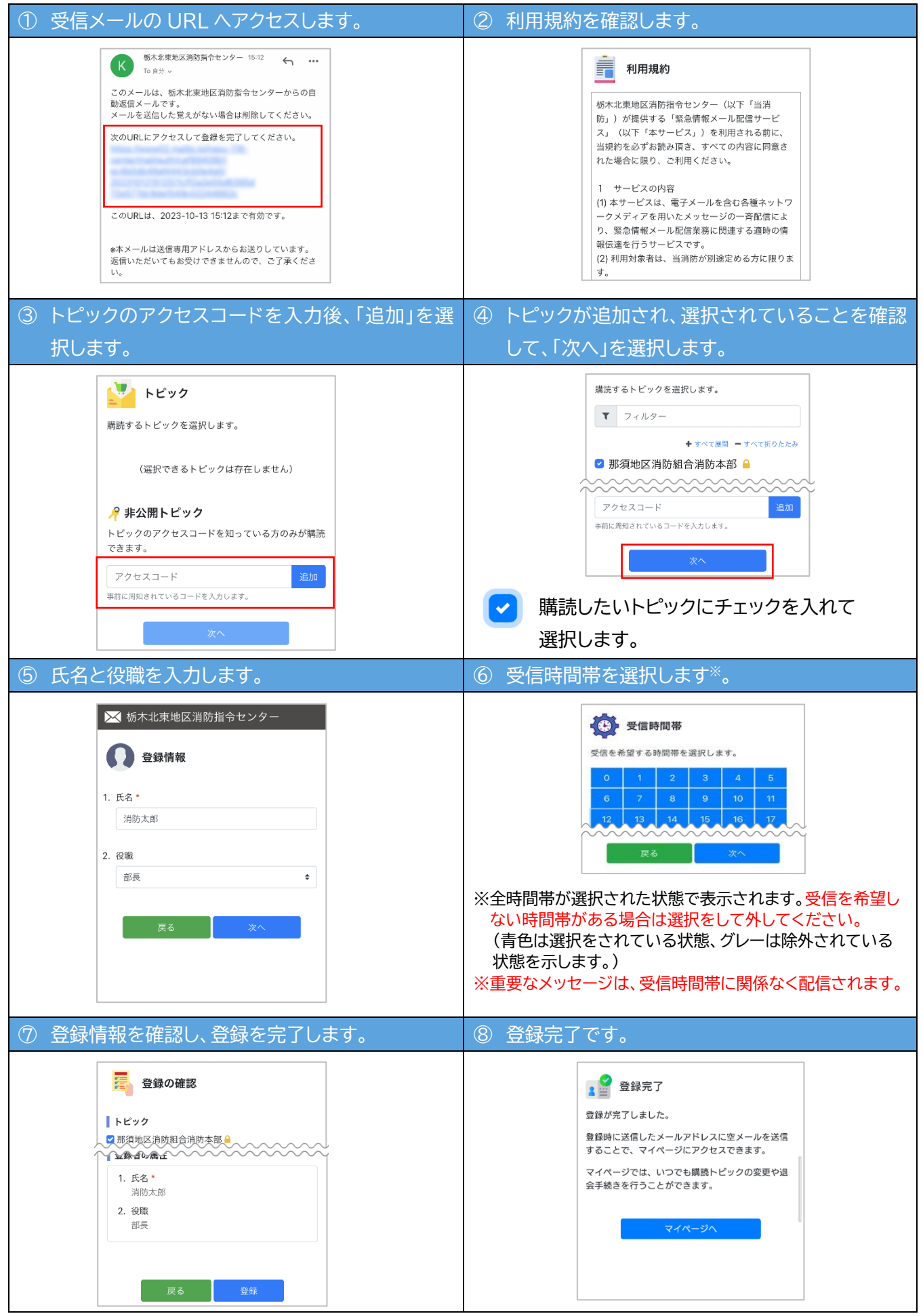

※変更・退会をする場合は、空メール(login@nasu-119.mailio.jp)送信後の自動返信メールに記載された URLにアクセスし行います。